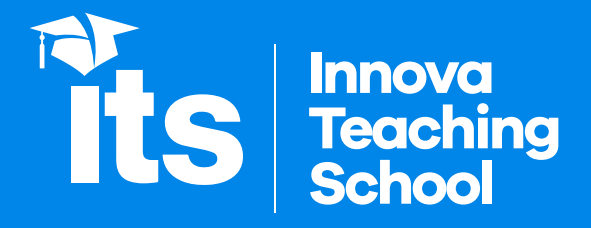

Guía para realizar la toma de la dirección IP de la PC y localización geográfica

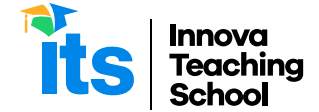

## Para realizar la toma de la dirección IP de la PC, seguir los siguientes pasos:

1. Desde Windows, Ingresar a la aplicación símbolo del sistema, ubicado con el buscador de la barra de estado (barra ubicado en la parte inferior de la pantalla)

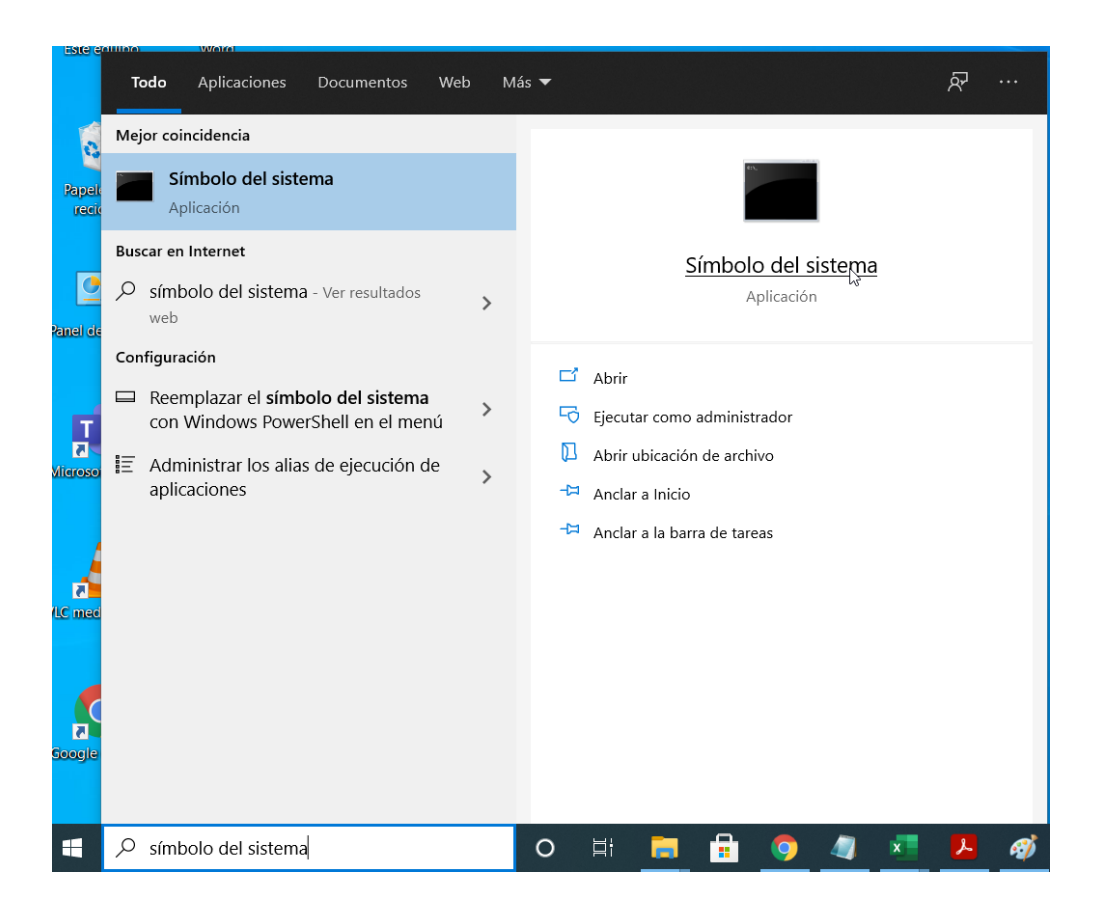

2. En el símbolo del sistema digitar IPCONFIG y dar Enter.

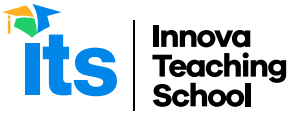

| Símbolo del sistema                                                                                                    | - | × |
|----------------------------------------------------------------------------------------------------|---|---|
| C:\Users\Lenovo>IPCONFIG                                                                                                    |   | Â |
| Configuración IP de Windows                                                                                                    |   |   |
| Adaptador de Ethernet Ethernet:                                                                                                    |   |   |
| Sufijo DNS específico para la conexión : hitronhub.home<br>Vínculo: dirección IPv6 local : fe80::8f7:8150:41f0:c2ab%7<br>Dirección IPv4 : 192.168.1.6<br>Máscara de subred : 255.255.255.0<br>Puerta de enlace prediterminada : 192.168.1.1 |   |   |
| Adaptador de LAN inalámbrica Wi-Fi:                                                                                                    |   |   |
| Estado de los medios : medios desconectados<br>Sufijo DNS específico para la conexión :                                                                                                    |   |   |
| Adaptador de LAN inalámbrica Conexión de área local* 1:                                                                                                    |   |   |
| Estado de los medios : medios desconectados<br>Sufijo DNS específico para la conexión :                                                                                                    |   |   |
| Adaptador de LAN inalámbrica Conexión de área local* 10:                                                                                                    |   |   |
| Estado de los medios : medios desconectados<br>Sufijo DNS específico para la conexión :                                                                                                    |   |   |
| Adaptador de Ethernet Conexión de red Bluetooth:                                                                                                    |   | ~ |

 Efectuar la captura de la imagen utilizando las techas Impr Pant (imprimir pantalla) y luego pegar la imagen con las teclas Control + V

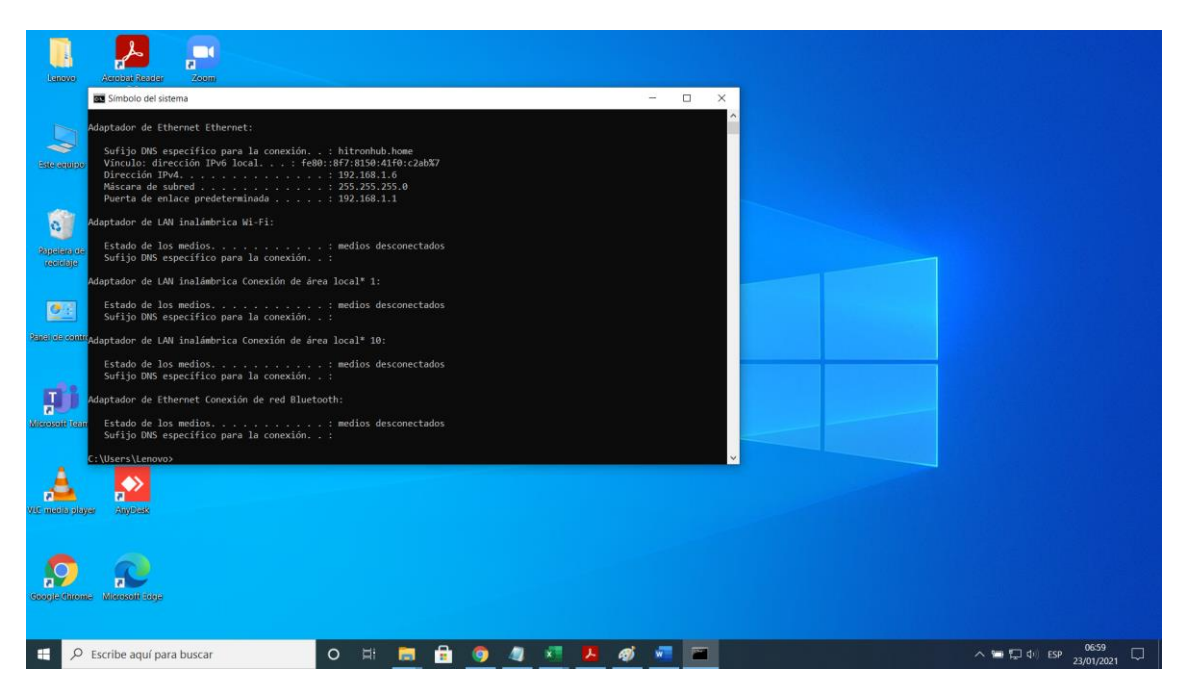

Si tienen alguna duda o consulta, no duden en comunicarse con nosotros escribiendo al correo <u>soporteti@its.edu.pe</u> o whatsapp +51 957 088 715.

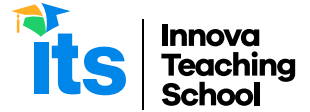

## Para realizar la toma de la localización geográfica siguientes pasos:

Acceder a Google maps
 Ingresar al enlace https://www.google.com/maps/ y presionar el botón Tu ubicación.

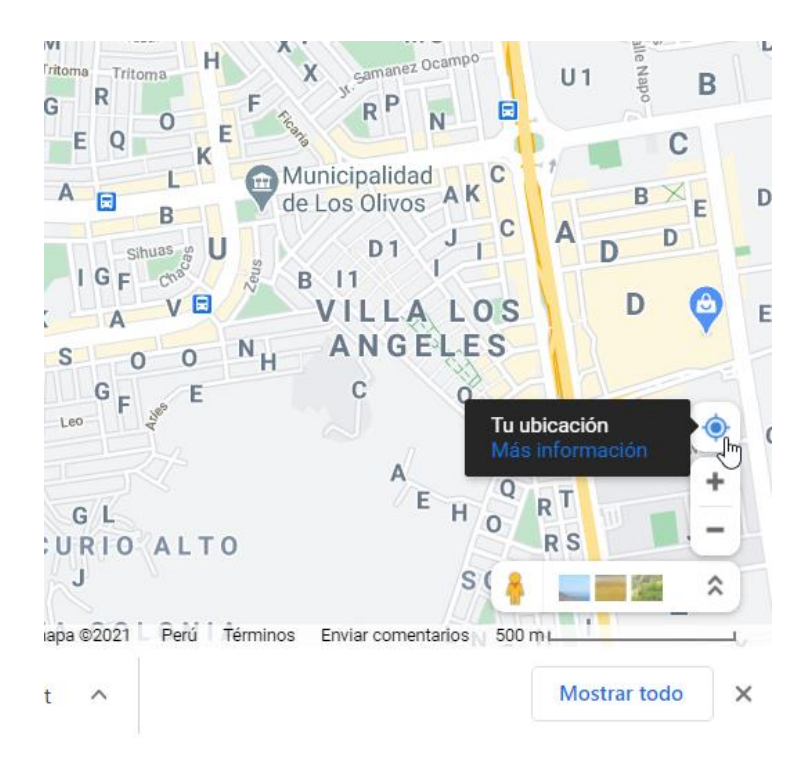

2. Efectuar la captura de la pantalla utilizando las techas Impr Pant (imprimir pantalla) y luego pegar la imagen con las teclas Control + V

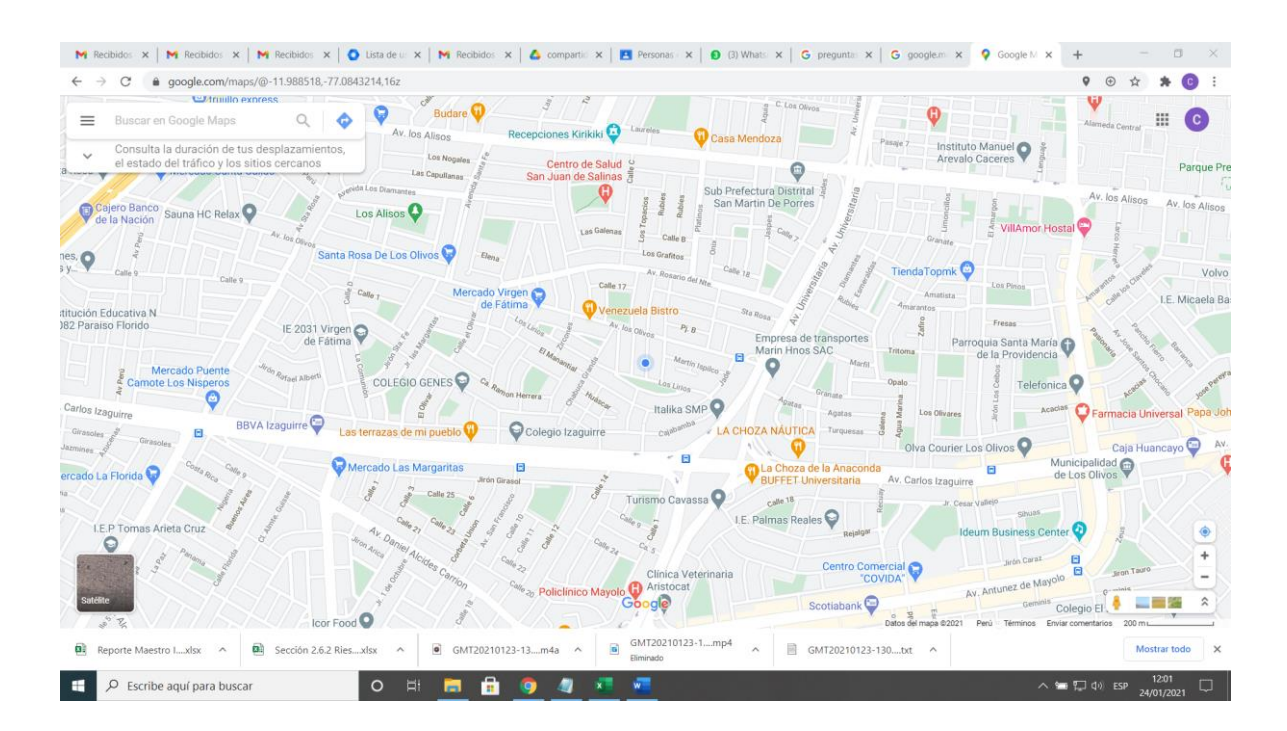

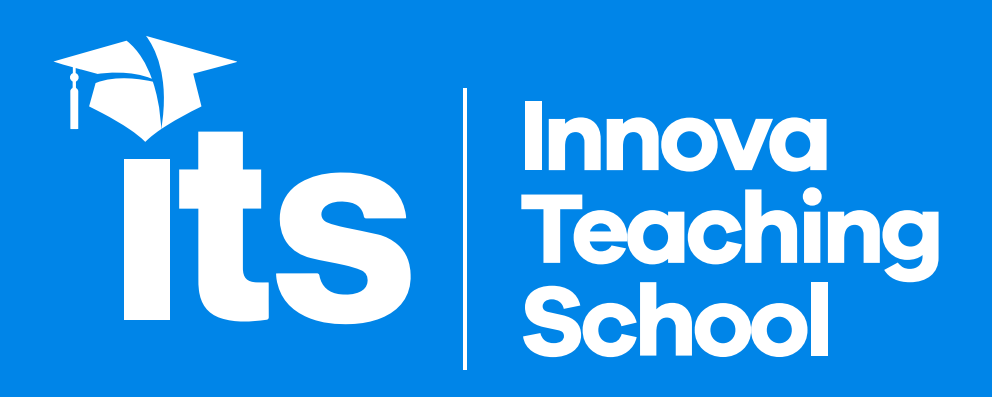